## 德州电子政务数字证书用户在线更新说明

一、在线更新用户范围

1、只适用于已有数字证书用户;

2、只适用于证书更新延期操作,新办、补办、变更业务须前往德州政务中心现场审核 现场办理。

二、更新费用

自付费用户按照机构证书 100 元/年、个人证书 50 元/年收取,在线提交申请后,弹出 支付宝页面,缴费后完成在线更新;统一付费证书用户无需缴费。

三、在线更新注意事项

1、证书在线更新前请先安装山东 CA 证书助手,已安装过的用户无需重复安装。复制下 方链接,粘贴在 360 浏览器地址栏里并回车,下载山东 CA 证书助手:

http://www.sdca.com.cn/UploadFiles/山东CA证书助手驱动程序.exe

注意:安装驱动前,请先拔下 USBKey,关闭浏览器等其他程序,然后双击安装。安装驱动时,如杀毒软件或防火墙有任何提示,选择"允许所有"或"允许访问"。

2、数字证书到期前 30 天以内才可在线更新数字证书,请安装新版的山东 CA 数字证书 助手驱动程序查看到期时间并及时提交申请;如证书过期前未提交申请,则不能在线 更新数字证书,须前往德州政务服务中心现场办理。

3、如证书密码已修改,在线更新时则输入修改后的密码(8位以内),如证书密码没有 修改,请输入默认密码111111, 进行证书更新; 证书在线更新后,证书密码不变。

4、数字证书在线更新后,新证书的有效期在原证书基础上增加一年。

五、证书在线更新操作流程

山东 CA 为您提供足不出户办理证书更新的方式,您可按以下流程,在线办理证书更新 业务

在线更新网址: <u>http://221.214.5.66:59205/sdca/zizhu/index.php</u>

注意: 请使用 32 位 IE 浏览器或 360 等双核浏览器的兼容浏览模式登录在线更新网址进行证书更新操作

将需要在线更新的数字证书与电脑相连,登录山东 CA 数字证书认证服务平台,点击数字证书更新,如下图所示:

| 证书业务办理                 | 大客户专[                         | x                                   | 常见问题                                          | 下载中心                                   |
|------------------------|-------------------------------|-------------------------------------|-----------------------------------------------|----------------------------------------|
| < (S)                  | ③ 数字证书业务咨询与                   | 办理                                  |                                               |                                        |
| 座席咨询服务                 | 武学証      北か理指南     为態提供か理手续查询 | 放字证书申请     用户首次申请证书时办     理         | 正 北信息変更<br>単位名称或證业执照号<br>例)次生変更時,需要<br>か理此頃业务 |                                        |
| <b>股务监督</b> 3 96701666 | 使用的证书表失或损坏的力理此项业务             | 证书在线解锁<br>如您忘记账码或账码已锁<br>死,需办理证书解锁业 | <b>证书状态查询</b><br>查询到当前证书的状态                   | <b>证书注销</b><br>用户停止使用数字证书<br>时,可申请证书吊销 |

当插入需要更新的证书后,证书名称框中自动显示出证书名称,输入证书密码后点击 "提交",如您已修改过证书初始密码,请输入修改后的密码,如下图所示:

注意:如证书名称框中没有显示出需要更新的证书,则刷新当前网页或重新插拔证书即可。

| <b>5</b>                          |                                              |
|-----------------------------------|----------------------------------------------|
| 证书在线更新                            |                                              |
| <mark>温馨提示</mark> :请将key插入电脑      | 证书名称: 测试证书2018072403                         |
| <b>插</b> 入证书后系统自动读取证书信息,输入密码后点击"执 | 度交<br>是交"即可;注意:如没有自动读取证书信息,请刷新当前页面或重新插拔KEY即可 |

统一付费用户,无需支付任何费用。确认需要更新的证书信息,依次输入经办人手机 及邮箱,并输入验证码后,点击下一步,如下图所示:

| 基本信息   |          |                |                             |
|--------|----------|----------------|-----------------------------|
|        | 用户名称:    | 测成证书2018072403 |                             |
|        | 证件类型:    | 身份证            |                             |
|        | 证件号码:    | 370105_:       | 确认相关信息及有效期,系统根据不同类别自动判断是否收费 |
| 有效期信息. |          |                |                             |
|        | 有效期:     | 365(天)         |                             |
|        | 证书价格:    | 无需支付           |                             |
| 圣办人信息  |          |                |                             |
|        | 经办人姓名:   | Bit            | •                           |
|        | 经办人身份证号: | 37016          | . +                         |
|        | 经办人手机;   | 159666         | • 植写经办人相关信息后占击"下一步"         |
|        | 经办人电子邮件: | 6097           |                             |
|        | 验证码:     | gfzl GF2L      |                             |
|        |          | -              | -                           |

自付费用户,付款金额系统会根据不同证书类型自动设定,缴费后方可进行在线更新。 与统一付费用户一样,确认需要更新的证书信息,依次输入经办人手机及邮箱,并输入 验证码后,点击下一步,如下图所示:

| 身份证                                          |
|----------------------------------------------|
| 370105199203190001                           |
|                                              |
| -# •                                         |
| 0.01元 确认证书有效期及更新费用                           |
|                                              |
| Reit                                         |
| 370105199203190000 *                         |
| 1596*****                                    |
| 6097 <sup></sup> . 象qq.com 填写经办人相关信息后点击"下一步" |
| vnxs vnxs                                    |
| <del>थ</del> —न                              |
|                                              |

信息确认无误后,点击"确认提交",如信息有误,请点击"返回修改"重新更新证书, 如下图所示:

| Ľ | 山东省 | 数字证 | E书认 | 证管理 | 有限公司 |
|---|-----|-----|-----|-----|------|
|   |     |     |     |     |      |

数字证书申请表

| 基本信息  |               |           |                    |                      |
|-------|---------------|-----------|--------------------|----------------------|
|       |               | 用户名称:     | 测试证书2018072403     |                      |
|       |               | 证件类型:     | 身份证                |                      |
|       |               | 证件号码:     | 370105199201192121 |                      |
| 正书信息  |               |           |                    |                      |
|       |               | 证书名称:     | 测试证书2018072403     | 确认需要提交更新的证书信息        |
|       |               | 证书类型:     | 个人证书               | 明以需要提文更新的证书信念        |
|       |               | 证书有效明:    | 375                |                      |
|       |               | 证书价格:     | 无需支付               |                      |
| 圣办人信息 |               |           |                    |                      |
|       |               | 经办人姓名:    | 测试                 |                      |
|       |               | 经办人身份证号码: | 3701051992011**    |                      |
|       | 确认无误后占击"确认提态" | 经办人手机:    | 1596               | 如填写信息有误可点击返回修改重新提交申请 |
|       | 确认为读出杰出 确认论文  | 经办人电子邮件:  | 6097′ @qq.gom      |                      |

| 山东省数字证书认证管理有限公司                    |           |                                   |
|------------------------------------|-----------|-----------------------------------|
| 数字证书申请表                            |           |                                   |
|                                    |           |                                   |
| <b>昌馨提示:</b> 请认真核对以下内容是否正确,确认无误后提交 |           |                                   |
| 基本信息                               |           |                                   |
|                                    | 用户名称:     | 测试个人20180724                      |
|                                    | 证件类型:     | 身份证                               |
|                                    | 证件号码:     | 370105199203190001 時以上におた良、左が担い合称 |
| 证书信息                               |           | 備以证书信息、有效期及並额                     |
|                                    | 证书名称:     | 测试个人20180724                      |
|                                    | 证书类型:     | 个人证书                              |
|                                    | 证书有效期:    | 375                               |
|                                    | 证书价格:     | 0.01元                             |
| 经办人信息                              |           |                                   |
|                                    | 经办人姓名:    | 測试                                |
|                                    | 经办人身份证号码: | 370105199203190000                |
|                                    | 经办人手机:    | 159666 如填写有误请点击返回修改               |
| 确认无误后点击"确认提交"                      | 经办人电子邮件:  | 60979 <sup>1</sup> 212 arcom      |
| -                                  | 确认提交 返回   | 総改 取消申請                           |

自付费用户确认需要更新的证书信息及缴费金额后,请用手机打开支付宝进行扫一扫付款,目前仅支持支付宝一种在线方式进行扫码付款(付款后请在线提交开票信息,网址: <u>http://t.cn/Re98ILP</u>) 如下图所示:

|                                                                                                    | 你好。欢迎使用支付宝付款! 常见问题                                                                          |
|----------------------------------------------------------------------------------------------------|---------------------------------------------------------------------------------------------|
| 支付宝 戦的政策台                                                                                                    |                                                                                             |
| 正在使用影时到和交易[7]<br>wn59CU82018072300001 《武方:山东省数字证书以…                                                                                                    | 0.01.#<br>stretti                                                                           |
| и-виж (я)<br>0.01<br>Поле<br>Поле | D<br>D<br>D<br>D<br>D<br>D<br>D<br>D<br>D<br>D<br>D<br>D<br>D<br>D<br>D<br>D<br>D<br>D<br>D |

确认证书开始日期及截止日期后,再次输入证书密码,输入完成后点击"下证",如下 图所示:

| Sect 1   | 山东省数字证书认证管理有限公司     |       |                        |           |                    |    |
|----------|---------------------|-------|------------------------|-----------|--------------------|----|
| 更新>下载    |                     |       |                        |           |                    | 規制 |
| 证书基本信息   |                     |       |                        |           |                    |    |
| 证书类型:    | 个人证书                | 证书DN: | CN=测试证书2018072403,OU=I | 3701C: ·- | L=dezhou,S=SD,C=CN |    |
| 开始时间:    | 2018-07-24 17:38:47 | 结束时间: | 2019-08-03 17:38:33    |           |                    |    |
| U-Key信息  |                     |       |                        |           |                    |    |
| U-Key密码* | •••••               |       |                        |           |                    |    |
|          | 1                   |       |                        |           |                    |    |
| 再次输入     | 入证书密码确认证书更新下载       |       |                        |           |                    |    |
|          |                     |       |                        |           |                    |    |
|          |                     | •     | ·                      |           | •                  |    |
|          |                     | THE   | ◆ 輸入密                  | 码后点击'     | '下证"               |    |

证书更新下载时请不要拔出证书,确保证书下载成功后再拔出,证书更新成功提示"下 证成功",数字证书在线更新完成,如下图所示:

|                  | 山东省数字证书认证管理有限公司     |                                                         |    |
|------------------|---------------------|---------------------------------------------------------|----|
| 更新>下载            |                     |                                                         | 制制 |
| 证书基本信息           |                     |                                                         |    |
| 证书类型:            | 个人证书                | 征书DN: CN=测虑证书2018072403,OU=I370101202L=dezhou,S=SD,C=CN |    |
| 开始时间:<br>U-Key信息 | 2018-07-24 17:38:47 | 结束时间: 2019-08-03 1738-33<br>来自网页的演卷                     |    |
| U-Key密码*         |                     | ▲ 下证成功<br>通定<br>正代功后点击"确定"                              |    |
|                  |                     | • • •                                                   |    |
|                  |                     | इल्                                                     |    |